# Numeric Windows Components

### CompuKalc Ltd, 2002

 $email: \ computalc.com@ntlworld.com$ 

#### Keywords:

ActiveX Components, Microsoft Office, Microsoft Windows, Internet, Numerical Computation, Numerical Optimization.

#### 1 Introduction

In recent years there has been a trend towards the use of mathematical software within the Microsoft Windows environment. It is because of this that suppliers of mathematical software need to carefully consider the manner in which their product is delivered. Central to this is the issue of the software's user-interface.

One approach is to provide Dynamic Link Libraries (DLLs) which allow Mathematical software to be used from within Excel, Visual Basic, Visual C++, Visual Fortran etc. However, to call a DLL routine directly from Visual Basic requires detailed knowledge of both the routine's arguments and also the manner in which they are passed to the Visual Basic calling program. It is therefore essential that users have access to all the relevant documentation. This approach also has the following disadvantages.

• Currently there are certain restrictions on the use of DLL routines, for instance they cannot be incorporated into an HTML Web page.

• DLLs are not in the spirit of Microsoft's object-based approach to programming and do not make use of that technology.

• They must be called using low level program statements and cannot be accessed interactively or visually.

By using an Excel Add-In to provide a higher level user-interface to the underlying DLL it is possible to alleviate some of the difficulties previously mentioned. However, it should be mentioned that:

• Not all versions of Excel are compatible.

• There remains the issue of how potential users are to access routines from Visual Basic, Delphi, PowerPoint, etc.

• The underlying framework of the Excel user-interface cannot be changed (since it was created by Microsoft) and can appear rather tedious for routines with large argument lists, etc.

So, what is the natural interface to use within Microsoft Windows? Ideally what is needed is an easy to use interface that would allow all routines to be called from every Microsoft product. In fact such an interface does already exist: the Component Object Model (COM). It is used by Microsoft, Inprise, Digital Equipment Corporation, and many other companies.

Microsoft has also created the COM-based technologies of ActiveX and OLE to allow Microsoft users the ability to interact with their environment. All the mathematical software described here could have been deployed using custom (user-defined) COM interfaces. However these non-standard COM interfaces would then require separate documentation and would not automatically integrate into Microsoft products such as Visual Basic, Visual C++, etc. To avoid these problems only the standard Automation interface IDispatch (see Section 2) will be considered here. The IDispatch COM interface allows ActiveX components to be easily used from languages such as Visual Basic, VBScript, and Inprise Delphi. It also permits easy incorporation of mathematical software into Excel, Word, PowerPoint, Access, and HTML Web pages. ActiveX components can also be used from Visual C++, Visual J++, and Visual Fortran.

Some of the advantages of ActiveX components are:

• They can be used by the complete range of Microsoft products and also by other Windows software such as Inprise Delphi.

• They support drag and drop technology and so can easily be incorporated into an application.

• The properties, methods and events of a given ActiveX component can be viewed using the Microsoft (Inprise) Object Browser.

• Their object-based C++ technology can be used to provide simple user-interfaces to otherwise complicated routines.

The last point refers to the complete range of C++ class/object based technology. This includes optional arguments with default values, data/information hiding within the object, object initialization via constructors, and the properties, methods and events supported by an object.

Although ActiveX technology is currently used extensively for providing visual userinterfaces there are few examples of its use to construct mathematical or numeric components [1][2].

This paper provides detailed information on how computational ActiveX components can be incorporated into both Microsoft and Inprise products. Illustrative figures and examples of working source code are also supplied.

## 2 COM and ActiveX Controls

This section includes a brief outline of the basic principles of COM and how ActiveX controls are accessed from Visual Basic and Visual C++ using the IDispatch interface (also called dispinterface for short). There is insufficient space to fully explain everything mentioned in this section, but comprehensive information can be obtained from the available literature on COM and ActiveX [3-7].

ActiveX controls are DLL servers that need to be registered in the Windows Registry before they can be dynamically linked by a client. Every registered ActiveX control has a unique class identifier (CLSID) which allows a client to load it from the DLL in which it resides and create an instance of the component.

ActiveX controls are COM objects that usually have a visual user-interface and also support a variety of interfaces including those that allow Automation and events.

Automation allows an ActiveX control's properties and methods to be accessed programmatically from a language such as Visual Basic or C++, and is implemented using the IDispatch COM interface. Event-handling for events such as Single (Double) Click is implemented using COM interfaces such as IConnectionPoint and IConnectionPoint-Container.

Since the main purpose of the components described here is to perform numeric calculations they only need a restricted visual user-interface and will therefore be called primitive ActiveX components. In fact, a control that maintains an on-screen window must manage messages for the window and is therefore slower than a windowless control. These primitive controls are ideal for use as numeric engine components since their limited visual user-interface will not interfere with the user-interface of the application into which they are embedded. Mathematical applications with sophisticated user-interfaces can therefore readily be constructed through the incorporation of primitive ActiveX components.

#### Example User-Interfaces

This section of the paper considers the user-interfaces provided by the following three example ActiveX controls:

- A Fourier Transform Control
- A Financial Derivative Pricing Control
- A Numerical Optimization Control

Each of these examples was chosen to emphasize particular features in the user-interface design and control creation. They are not to be taken as representative samples of a commerical product, but are merely given here to illustrate the type of user-interface achievable using ActiveX. The controls are discussed in terms of their interactive user-interface and language user-interface. The interactive user-interface consists of user-events, the visual design-time user-interface, and the visual run-time user-interface. The language user-interface is the Automation IDispatch interface (discussed in Section 2) and is illustrated for convenience using Visual Basic code.

The FFT control was designed to be interactive and is very suitable for small calculator type problems which might occur when giving an introductory undergraduate course on FFTs. It does however also have a language user-interface that allows it to perform FFTs on long data sequences. It is an example of an aggregated control (the control incorporates other controls such as buttons and textboxes) and was created using Visual Basic. No numerical computations were performed using Visual Basic within the control; they were carried out in Visual C++.

The financial derivative pricing control illustrates a control that gives similar importance to both its language and interactive user-interfaces. Its properties can be set interactively at design-time and have associated events, properties and methods. The control was created using Visual C++ and all the numerical computations are performed (in Visual C++) within the control.

The numerical optimization control illustrates how ActiveX can improve the userinterface to complex numerical software that requires user-defined function arguments. The control was designed primarily for use within Visual Basic, HTML Web pages (using VBScript), Excel and (Inprise) Delphi.

It is acknowledged that commercial versions of the example software would require,

- Comprehensive documentation, both printed and as Help file information.
- Sophisticated interactive design-time and language user-interfaces.

• To take account of efficiency considerations. For example the fast Fourier transform control described here was created using Visual Basic and inputs its data as a string and then accesses an external C++ DLL routine for numeric computations. A commercial version of this control would probably be created using Visual C++, input its data as an array argument and perform all the numerical calculations in C++ without reference to an external DLL.

The examples are provided merely as a guide to show what is possible using ActiveX and should not be regarded as a definitive statement on what constitutes a good userinterface.

## 3.1 The Fourier Transform Control

This example illustrates the use of an ActiveX control which performs a fast Fourier Transform (FFT) on a given input sequence [8]. Although it was primarily designed to be used as an educational interactive calculator it can also (via its language user-interface) be used for larger scale problems. The control was created using Visual Basic and calls a C Library routine, contained within a DLL, to perform the numeric computations. It is contained in the file FFT.ocx and has an associated Help file which explains how to use the control.

This control is an example of an aggregated component and was constructed using the following standard Microsoft ActiveX components: a Visual Basic form, textboxes, and command buttons. Since this control contains several other (visible) ActiveX controls it is not a (visually) primitive ActiveX component.

Note that when the command button Calculate is clicked, data is input from the textbox Input\_sequence processed and then output to the textbox Output\_results. If interactive use is not convenient then the control can also process data programmatically with its DataX property.

The visual appearance of the control within a Word document is shown in Figure 1. The sentence "This is an example of using ActiveX software ..." is Word document text and does not form part of the control.

## 3.1.1 Interactive User-Interface

The interactive use of the control is illustrated in Figure 1 and Figure 2. A sequence of real numbers is input and the fast Fourier transform is returned by clicking the Calculate button.

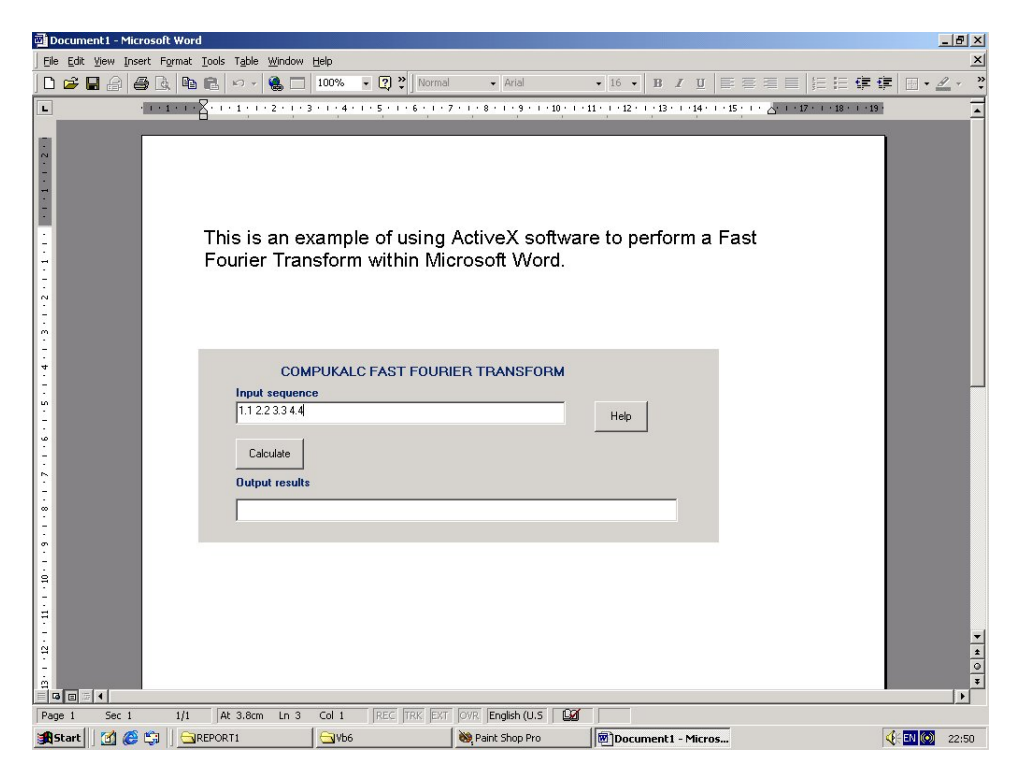

Figure 1: Microsoft word before the fast Fourier transform has been calculated.

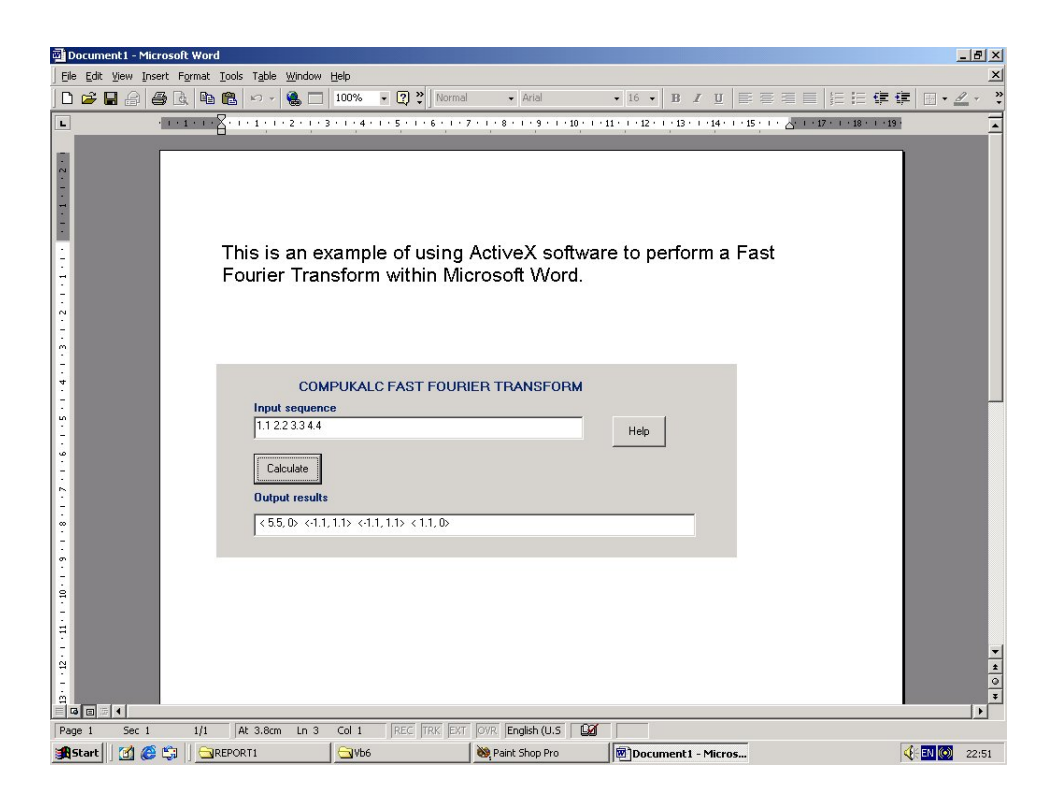

Figure 2: Microsoft word after the fast Fourier transform has been calculated.

## 3.1.2 Language User-Interface

The following Visual Basic code excerpt illustrates two ways in which the control can be accessed from Visual Basic. In the first method, CreateObject is used to access the registry and to create a new instance of the control called myfft. The control's DataX property is then used to compute a fast Fourier transform. In the second method, the control instance FOURIER1, created by using the Visual Basic Form Controls toolbar, is used to perform the computations.

```
Private Sub Form_Click()
  Dim myfft As Object
  Dim mystr As String
  Dim mystr1 As String
  ' Method 1. Create a new instance of the control
   Set myfft = CreateObject("FFT.FOURIER")
    ' Perform prior calculations and programmatically construct the data string
    ' for the FFT.
    ' Note : The data string can be up to 2^32 characters long.
   mystr = "1.0 2.0 3.0 4.0 5.0" ' Example of hard coded data
    ' Use the DataX method to compute the FFT
   myfft.DataX = mystr
                         ' Input the data sequence
   mystr1 = myfft.DataX ' Return the computed results
    ' Perform subsequent calculations
    ' Method 2. Use FOURIER1, an existing instance of the control
    ' created by using the Visual Basic Form Controls toolbar to interactively place
```

```
' the ActiveX control onto a Visual Basic form.
FOURIER1.DataX = mystr
mystr1 = FOURIER1.DataX
' Perform subsequent calculations
```

End Sub

## 3.2 The Financial Derivative Control

This control was created using Visual C++. It calculates the value of a financial derivative (option) by solving the Black-Scholes Partial Differential Equation [9-12]. The control contains all the necessary numeric C++ code. The control is contained in the file DERIV.ocx, and its instance in this Visual Basic example is called DERIV1.

#### 3.2.1 Interactive User-Interface

The interactive user-interface includes Property values that can be set using the Microsoft Properties Window and also Events.

Here the ActiveX control uses an event to initiate computation at run-time. No calculations are performed until the control has been clicked by the mouse, as shown in Figure 3.

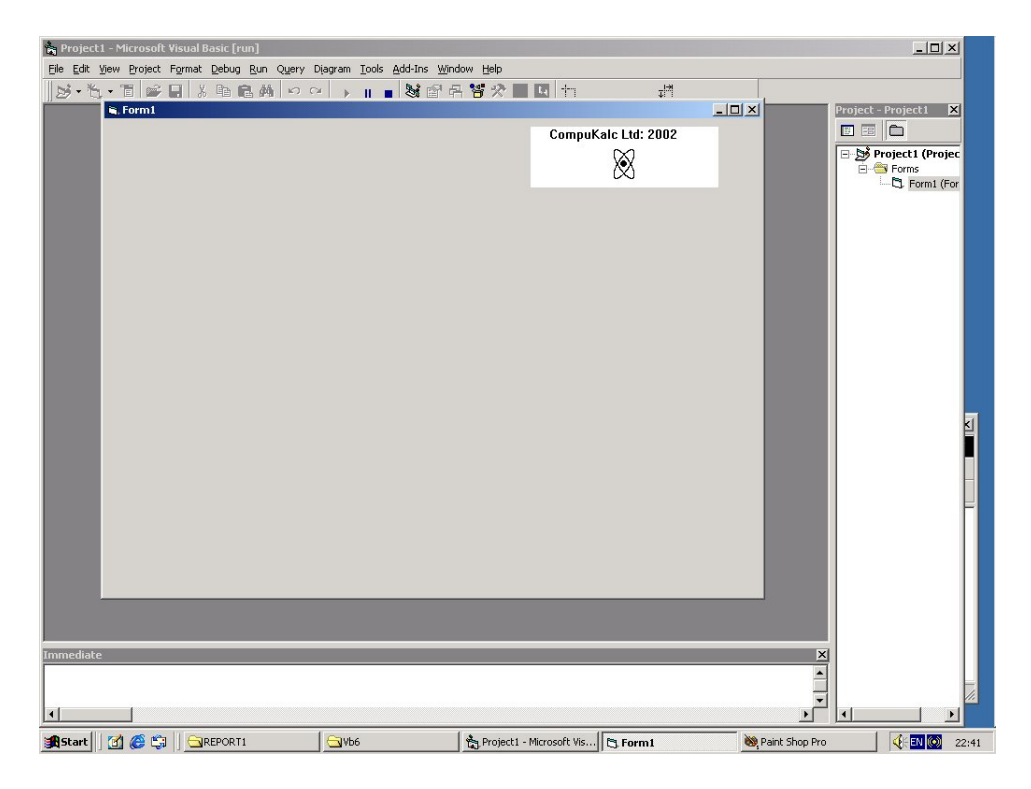

Figure 3: The user form and control before computations are performed.

Once the control has been clicked, the subroutine DERIV1\_Click() is invoked and computations are performed; see Figure 4. The source code within DERIV1\_Click() is given below in Section 3.2.1.

#### 3.2.1 Language User-Interface

When the control DERIV1 is placed on the user's form, Visual Basic will automatically provide the following template code:

Private Sub DERIV1\_Click()

End Sub

This subroutine is run whenever the control DERIV1 is clicked. The subroutine contains the following code:

```
Private Sub DERIV1_Click()
Dim greeks(3) As Double
Dim SO As Double
Dim r As Double
Dim q As Double
Dim sigma As Double
Dim T As Double
Dim x As Double
Dim maturity As Double
Dim i As Long
   x = 8#
    S0 = 10#
    r = 0.1
    sigma = 0.3
    q = 0.06
    Font.Bold = True
    Font.Size = 14
    Print " "
    Print " "
    Print "AMERICAN PUT OPTIONS "
    Print " "
    Print " Time
                             Option Value
                                                        Delta
                                                                                  Gamma
                                                                                                      Theta"
    Print "(Years)"
    DERIV1.putcall = 1 'A put option

DERIV1.curval = S0 'The current asset value

DERIV1.strike = x 'The strike price

DERIV1.dividends = q 'The continuous dividend yield

DERIV1.method = 0 'Use the standard lattice
    DERIV1.numsteps = 10
                                     ' The number of time steps
                                     ' The risk free interest rate
    DERIV1.intrate = r
    DERIV1.extype = 1
                                     ' An american option
    DERIV1.sigma = sigma
                                     ' The volatility
     ' Construct a table of option values and greeks for different maturities
    For i = 1 To 3
       T = i * 0.25
      DERIV1.maturity = T ' The maturity, in years
DERIV1.Calculate ' Do the calculations
       opt_val = DERIV1.optval ' Get the value of the option
```

```
DERIV1.greeks greeks(0) ' Get the calculated hedge statistics (greeks)
  ' Now output the results in tabular format
    Print " "; Format(T, "#0.00"), Format(opt_val, "#0.0000"), _
    Format(greeks(0), "#0.0000"), Format(greeks(1), "#0.0000"), _
    Format(greeks(2), "#0.0000")
Next i
Print " "
Print "AMERICAN PUT OPTIONS (USING CONTROL VARIATE)"
Print " "
DERIV1.extype = 2
                             ' An option, calculated using the control variate method
Print " Time
                    Option Value
                                          Delta
                                                               Gamma
                                                                               Theta"
Print "(Years)"
' Construct a table of options values and greeks for different maturities
For i = 1 To 3
  T = i * 0.25
                              ' The maturity in years
 DERIV1.maturity = T
                              ' Do the calculation
  DERIV1.Calculate
  opt_val = DERIV1.optval
                              ' Get the value of the option
                             ' Get the calculated hedge statistics (greeks)
  DERIV1.greeks greeks(0)
  ' Now output the results in tabular format
  Print " "; Format(T, "#0.00"), Format(opt_val, "#0.0000"), _
  Format(greeks(0), "#0.0000"), Format(greeks(1), "#0.0000"), _
  Format(greeks(2), "#0.0000")
Next i
```

End Sub

The code illustrates that the properties DERIV1.putcall, DERIV1.curval, DERIV1.sigma, etc are used to set up the values for the problem. The method DERIV1.calculate then performs the required calculations, and option values and greeks are returned via the property DERIV1.optval and method DERIV1.greeks, respectively. From the output in Figure 4, using DERIV1.extype = 1 and DERIV1.extype = 2 results in slightly different option values and hedge statistics (greeks), because here the partial differential equation is approximated using a lattice with only ten time steps. The most accurate values are expected to be those calculated using the Control Variate method. This method uses the analytic value of the corresponding european option to adjust the answers returned by the lattice. However, as the number of time steps is increased while maintaining a fixed time integration interval, the results from both methods converge and to the same answer.

| Project           | 1 - Microsoft ¥is               | sual Basic [run]       |                          |                          |                |                  | _D×                   |
|-------------------|---------------------------------|------------------------|--------------------------|--------------------------|----------------|------------------|-----------------------|
| <u>Eile E</u> dit | <u>V</u> iew <u>P</u> roject Fo | rmat Debug Run Query D | iagram Iools Add-Ins Wir | ndow Help                |                |                  |                       |
| 10-10             | - 18 📽 🖪                        | 「茶鹿島橋」のの               | · 🕞 🛛 🖕 👘 👘              | 8 🦉 🛠 🔳 🖬 🕇 👘            | ±¦⊅            |                  |                       |
|                   | 🛋 Form1                         |                        |                          |                          |                |                  | Project - Project 1 🗙 |
|                   |                                 |                        |                          | Comput                   | Kalc Ltd: 2002 |                  |                       |
|                   |                                 |                        |                          |                          | $\otimes$      |                  | 🖃 🏂 Project1 (Projec  |
|                   | AMERIC                          | AN PUT OPTION          | IS                       |                          | $\propto$      |                  | E-G Forms             |
|                   |                                 |                        |                          |                          |                |                  | C round (rou          |
|                   | Time                            | Option Value           | Delta                    | Gamma                    | Theta          |                  |                       |
|                   | (Years)                         |                        |                          |                          |                |                  |                       |
|                   | 0.25                            | 0.0340                 | 0.0697                   | -0.0492                  | -0.2909        |                  |                       |
|                   | 0.50                            | 0 1220                 | 0.0880                   | -0 1051                  | -0.3424        |                  |                       |
|                   | 0.75                            | 0 2023                 | 0.0874                   | -0 1346                  | _0.3198        |                  |                       |
|                   | 0.75                            | 0.2020                 | 0.0074                   | -0.1040                  | -0.0150        |                  |                       |
|                   | AMEDIC                          |                        |                          |                          |                |                  |                       |
|                   | AMERICA                         | AN FOT OF HOP          |                          | VINOL VANATE             | .)             |                  |                       |
|                   | <b>T</b>                        | 0-5-14                 | D - II-                  | 0                        | <b>T</b> 1     |                  |                       |
|                   | Time                            | Option value           | Deita                    | Gamma                    | Ineta          |                  |                       |
|                   | (Years)                         |                        |                          |                          |                |                  | L 1                   |
|                   | 0.25                            | 0.0342                 | 0.0702                   | -0.0512                  | -0.2919        |                  |                       |
|                   | 0.50                            | 0.1162                 | 0.0860                   | -0.1047                  | -0.3334        |                  |                       |
|                   | 0.75                            | 0.1949                 | 0.0834                   | -0.1327                  | -0.3027        |                  |                       |
|                   |                                 |                        |                          |                          |                |                  |                       |
|                   |                                 |                        |                          |                          |                |                  |                       |
|                   |                                 |                        |                          |                          |                |                  |                       |
|                   |                                 |                        |                          |                          |                |                  |                       |
|                   |                                 | _                      | _                        | _                        | _              |                  |                       |
|                   |                                 |                        |                          |                          |                |                  |                       |
|                   |                                 |                        |                          |                          |                |                  |                       |
| Immediate         | 2                               |                        |                          |                          |                | >                |                       |
|                   |                                 |                        |                          |                          |                |                  |                       |
|                   | 1                               |                        |                          |                          |                |                  |                       |
| - II              |                                 | laurona i              | (new room)               | 1.                       |                |                  |                       |
| Start             | ] 🖸 🎯 🛱 []                      | REPORT1                | Vb6                      | Project1 - Microsoft Vis | Form1          | 🐯 Paint Shop Pri | D 🔍 👯 🔜 🙆 22:42       |

Figure 4: The user form after the derivative calculations have been performed.

## 3.3 The Optimization Control

This control was created using Visual C++. The control is contained in the file OPTIM.ocx, and its instance in this Visual Basic example is called OPTIM1.

The example considered here makes use of a nonlinear optimization routine [13],[14], chosen because it is widely used and it has a rather complicated user-interface. It illustrates the use of ActiveX to overcome the inability of the Visual Basic within Excel [15] to supply a user-defined function as an argument to a DLL routine. Mathematical routines that require this feature include those in areas such as Quadrature, Ordinary Differential Equations, Partial Differential Equations, and Optimization.

Rewriting the routine so that it uses reverse communication is another one way that has traditionally been used to overcome the user-defined function argument problem. The COM method outlined here has the advantage that it leaves existing code unchanged and merely provides an "extra layer" of code to support the user-interface.

#### 3.3.1 Language User-Interface

The example considered here was written to perform numerical optimization on the data contained within an Excel spreadsheet. An excerpt from the Visual Basic code is given below.

```
Private Sub Command1_Click()
Dim x() As Double
Dim bl() As Double
Dim bu() As Double
Dim g() As Double
. . .
```

```
For simplicity consider all constraints as nonlinear
  tda = 0
  nclin = 0
  n = 4
  ncnlin = 3
  ReDim x(n)
  ReDim g(n)
  ReDim bl(n + ncnlin)
  ReDim bu(n + ncnlin)
   ' Input the initial values and bounds from the spreadsheet
  For i = 0 To n - 1
     x(i) = Cells(8, 2 + i).Value
                                      ' Initial values for X variables
     bl(i) = Cells(2, 2 + i).Value
                                      ' Lower bounds for X variables
     bu(i) = Cells(3, 2 + i).Value
                                      ' Upper bounds for X variable
  Next i
  ' Input the nonlinear constraints from the spreadsheet
  For i = 0 To ncnlin - 1
     bl(n + i) = Cells(5, 2 + i).Value ' Lower nonlinear bounds
     bu(n + i) = Cells(6, 2 + i).Value ' Upper nonlinear bounds
  Next i
' Construct the objective and constraint function names
  objname = "my_objfun"
   constrname = "my_confun"
  full_objname = ActiveWorkbook.Name & "!" & objname
  full_constrname = ActiveWorkbook.Name & "!" & constrname
 ' Set the name of the print function
  OPTIM1.printfun_funname "printit"
' Other optimizer settings
                        ' Don't list the initial parameter settings
  OPTIM1.List = False
  OPTIM1.obj_deriv = False ' The Jacobian of objective function is not provided
  OPTIM1.con_deriv = False ' The Jacobian of the nonlinear constraint function is
                               ' not provided
' Set the object and constraint function names
  OPTIM1.objfun_funname full_objname
  OPTIM1.confun_funname full_constrname
' Call the optimizer
  OPTIM1.optimize n, nclin, ncnlin, a(0), tda, g(0), x(0), bl(0), bu(0)
  objfun_value = OPTIM1.objf ' get the value of the objective function
' Output the X variable values for the optimal solution
  For i = 0 To n - 1
     Cells(10, 2 + i).Value = x(i)
  Next i
  Cells(11, 2).Value = objfun_value 'Output the optimal value of the objective function
```

End Sub

The control provides methods that permit the user to specify the names of the objective function, the constraint function, and the print function that are to be used in the numerical optimization. Here, the objective function is called my\_objfun, the constraint function my\_confun, and the print function printit. Figure 5 shows the appearance of the Excel spreadsheet before the numerical optimization has been per-

formed. The variable bounds and the upper and lower constraints for the linear and nonlinear constraint functions can be changed interactively by editing the contents of the appropriate Excel spreadsheet cells. When the command button labelled **Solve** is clicked, the Visual Basic subroutine Command1\_click() is run and the input data, such as the initial values and the upper and lower constraints, are read from the spreadsheet.

| Microsoft Excel - excel_demo       | o3.xls                                                           |                             |                                          |                 |                 |
|------------------------------------|------------------------------------------------------------------|-----------------------------|------------------------------------------|-----------------|-----------------|
| Eile Edit View Insert Forma        | at <u>T</u> ools <u>D</u> ata Financial <u>M</u> anager <u>}</u> | <u>V</u> indow <u>H</u> elp |                                          |                 | _ 8 ×           |
| 🗅 🚅 🖬 🔒 🎒 🗔 🖤                      | 🐰 🖻 🛍 🍼 🗠 - 🗠 - 🍕                                                | Σ f= A                      | 🖞 🛍 🛷 100% 🔹 🕜 🖕                         |                 |                 |
| Arial v 10 v                       | B / U 三三三同 G                                                     | % . **                      | ·영 住 住 · · · · · · · · · · · · · · · · · | iecurity 🥕 🛠 尾  | <i>w</i>        |
| F12 - =                            |                                                                  | , ,, , ,,                   |                                          |                 |                 |
| A                                  | B C D E F                                                        | G H                         | I                                        | J K L           | . M N 🗖         |
| 1 This demonstration               | solves the problem:                                              |                             |                                          |                 |                 |
| 2 Minimise f(X) = x[0].:           | x[3].(x[0]+x[1]+x[2])+x[2]                                       |                             |                                          |                 |                 |
| 3                                  | Bounds                                                           |                             | Linear Constraints                       |                 |                 |
| 4                                  | 1.00 <= x[0] <= 5.00                                             | -100.00 <=                  | x[0] + x[1] + x[2] + x[3]                | <= 20.00        |                 |
| 5                                  | 1.00 <= x[1] <= 5.00                                             |                             | Nonlinear Constraints                    |                 |                 |
| 6                                  | 1.00 <= x[2] <= 5.00                                             | -100.00 <=                  | x[0].x[0]+x[1].x[1]+x[2].x[2]+x[3].x[3]  | <= 40.00        |                 |
| 7                                  | 1.00 <= x[3] <= 5.00                                             | 25.00 <=                    | x[0].x[1].x[2].x[3]                      | <= 100.00       |                 |
| 8 Solve<br>9 Initial value of X    | 2.00 2.00 2.00                                                   | 2.00                        | CompuKalc Ltd: Numerical Optimisation    | on Component    |                 |
| 10 Optimal solution, X*            |                                                                  |                             | $\bigotimes$                             |                 |                 |
| 11 Value of r(X )                  |                                                                  | 1                           |                                          |                 |                 |
|                                    |                                                                  | 8                           |                                          |                 | •               |
| I I I I Sheet1 / Sheet2 / Si       | heet3 /                                                          |                             |                                          |                 |                 |
| Ready                              |                                                                  |                             |                                          |                 |                 |
| Attributors (normal)               | <b>•</b>                                                         |                             |                                          |                 |                 |
| Type: Visual Basic Project Size: 6 | 96 bytes                                                         |                             |                                          | 696 bytes       | 🖳 My Computer 🥢 |
|                                    |                                                                  |                             |                                          |                 |                 |
| 🟦 Start 🛛 🕜 🍘 🖄 🗌 🔾 Cor            |                                                                  |                             | Nicrosof                                 | t Excel - excel | 6 EN (0) 23:29  |

Figure 5: The Excel spreadsheet before the optimization has been performed.

These values are then assigned to internal Visual Basic arrays and are passed to the control OPTIM1. The optimization is then performed and the solution vector values, x(0)...x(3), and the optimal value of the objective function are output to the Excel worksheet; see Figure 6.

Here global data and four auxiliary (ENTRY/EXIT) housekeeping functions are used to communicate information to the objective and nonlinear constraint functions. The routine OBJECTIVE\_ENTRY is called just before the call to the objective function and routine OBJECTIVE\_EXIT just after the call to the objective function. Similarly the function CONSTRAINT\_ENTRY is called just prior to the call to the nonlinear constraint function and function CONSTRAINT\_EXIT just after the call to the nonlinear constraint function. This approach allows the objective and constraint functions to be easily defined as follows.

The objective function is

```
Sub my_objfun(num_variables As Long)
```

```
' The objective function - any valid Visual Basic code is allowed
```

- ' The optimization control is designed so that the function OBJECTIVE\_ENTRY is
- ' called before  ${\tt my\_objfun}$  and the function <code>OBJECTIVE\_EXIT</code> is called after  ${\tt my\_objfun}.$
- ' This approach reduces the Visual Basic code required in my\_objfun to:

objective\_value = x(0) \* x(3) \* (x(0) + x(1) + x(2)) + x(2)

End Sub

and the user-defined constraint function is

```
Sub my_confun(num_variables As Long, num_constraints As Long)
, The nonlinear constraint function - any valid Visual Basic code is allowed
, The optimization control is designed so that the function CONSTRAINT_ENTRY is
, called before my_confun and the function CONSTRAINT_EXIT is called after my_confun.
, This approach reduces the Visual Basic code required in my_confun to:
    constraint_value(0) = x(0) + x(1) + x(2) + x(num_variables - 1)
    constraint_value(1) = x(0) * x(0) + x(1) * x(1) + x(2) * x(2) + x(3) * x(3)
    constraint_value(2) = x(0) * x(1) * x(2) * x(num_variables - 1)
```

End Sub

The user-defined print function is considered in the following section.

|             | <u> </u>                                                                |              |              |         |                               |                     |           |            |             |  |  |
|-------------|-------------------------------------------------------------------------|--------------|--------------|---------|-------------------------------|---------------------|-----------|------------|-------------|--|--|
|             | Microsoft Excel - excel_demo                                            | 3.xls        |              |         |                               |                     |           |            |             |  |  |
|             | 😰 Elle Edit View Insert Format Iools Data Financial Manager Window Help |              |              |         |                               |                     |           |            |             |  |  |
|             | □ 😂 🖬 🔐 🚭 🕭 ザ – 糸 暔 鴫 ダ 約 - ⇔ - 🍓 Σ 左 急 計 🕍 🥵 100% - 図 🗸                |              |              |         |                               |                     |           |            |             |  |  |
| Ar          | ial 🔹 10 👻                                                              | BIU          |              | ₩% ;    | *28   律 律   田 • 🕭 • 🛕 ·       | •• J 🕨 💿 Security.  | - 👌 🛠 🖬   | 00 -       |             |  |  |
|             | ▼ =                                                                     |              |              | -       |                               |                     |           |            |             |  |  |
| ╞           | A                                                                       |              |              | G       | H I                           | J                   | K         | LM         | <u> </u>    |  |  |
| 1           | I his demonstration                                                     | solves the   | e problem:   |         |                               |                     |           |            |             |  |  |
| 2           | Minimise f(X) = x[0].                                                   | x[3].(x[0]+x | [1]+x[2])+x[ | 2]      |                               |                     |           |            |             |  |  |
| 3           |                                                                         | Bou          | ınds         |         | Linear Constrai               | ints                |           |            |             |  |  |
| 4           |                                                                         | 1.00 <=      | x[0] <= 5.00 | -100.00 | <= x[0] + x[1] + x[2] +       | ⊦x[3] <=            | 20.00     |            |             |  |  |
| 5           |                                                                         | 1.00 <=      | x[1]<= 5.00  |         | Nonlinear Constr              | aints               |           |            |             |  |  |
| 6           |                                                                         | 1.00 <=      | x[2]<= 5.00  | -100.00 | <= x[0].x[0]+x[1].x[1]+x[2].x | [2]+x[3].x[3] <=    | 40.00     |            |             |  |  |
| 7           |                                                                         | 1.00 <= :    | x[3] <= 5.00 | 25.00   | <= x[0].x[1].x[2].x           | [3] <=              | 100.00    |            |             |  |  |
| 8           | Salva                                                                   |              |              |         |                               |                     |           |            |             |  |  |
| 9           | Initial value of X                                                      | 2.00 :       | 2.00 2.00    | 2.00    | CompuKalc Ltd: Numeric        | al Optimisation Con | nponent   |            |             |  |  |
| 10          | Optimal solution, X*                                                    | 1.00         | 4.74 3.82    | 1.38    | $\sim$                        | 2                   |           |            |             |  |  |
| 11          | Value of f(X*)                                                          | 17.01        |              |         |                               | 2                   |           |            |             |  |  |
| 12          |                                                                         |              |              |         |                               |                     |           |            |             |  |  |
|             | Sheet1 / Sheet2 / S                                                     | heet3 /      |              |         | 1                             |                     |           |            |             |  |  |
| Re          | ady                                                                     |              |              |         |                               |                     |           |            |             |  |  |
|             | Attailustanas (naveral)                                                 | •            |              |         |                               |                     | level v   |            |             |  |  |
|             | Type: Visual Basic Project Size: 6                                      | 96 bytes     |              | _       |                               |                     | 696 bytes | My Compute | r <u>//</u> |  |  |
|             |                                                                         |              |              |         | 1.                            | 1                   |           |            |             |  |  |
| <b>3</b> 89 | tart 🛛 🙆 🈂 🖏 🔤 🔤 Co                                                     | mpKOPTIM     | S Vb6        |         | 💐 Paint Shop Pro              | Microsoft Excel     | - excel   | 4          | EN 💽 23:29  |  |  |

Figure 6: The Excel spreadsheet after the optimization has been performed.

### 3.3.2 User-defined Print Function

Monitoring how an optimization program is proceeding can be a problem from within Windows. The usual approach is to write the output to a file for later display. However, this method does not allow the user to display the monitoring information programmatically.

In this example, the ActiveX control OPTIM1 has been constructed to use the Excel Vi-

sual Basic subroutine printit for the output of monitoring information. The subroutine printit has twelve arguments and these can be used to display monitoring information such as the number of iterations, the value of the objective function, the intermediate solution vectors, etc. The user has the flexibility of writing any valid Visual Basic code within printit to display these values. Figure 7 shows the monitoring information for this example. Here all the information was displayed within Excel Sheet3 and was output in the following order:

• The major iteration count.

• The number of minor iterations required by the feasibility and optimality phases of the QP subproblem.

• The step taken along the computed search direction. On reasonably well behaved problems the unit step will be taken as the solution is approached.

• The intermediate solution vector.

• The value of the augmented Lagrangian merit function at the current iterate. This will usually decrease at each iteration. As the solution is approached it will converge to the value of the objective function at the solution.

• The Euclidean norm of the projected gradient. This will be approximately zero in the neighbourhood of a solution.

The print function is as follows:

' The user-defined print function. The user can decide the format in which any of ' the twelve arguments to printit are to be output.

```
Dim xp() As Double
ReDim xp(n)
Call get_darray(x_ptr, xp(0), n) ' Get the X variable values
With Sheets("Sheet3")
If Row = 1 Then ' First call so output the headers
     Row = Row + 2
     .Cells(Row, 1).Value = " Major Iter"
     .Cells(Row, 2).Value = " Minor Iter"
     .Cells(Row, 3).Value = "Step"
      For i = 0 To n - 1
       .Cells(Row, 4 + i).Value = "x[" & i & "]"
      Next i
     .Cells(Row, n + 4).Value = "Merit Fn"
     .Cells(Row, n + 5).Value = "Norm Gz"
     Row = Row + 2
  End If
  If (it_maj_prt) Then ' A major iteration
    .Cells(Row, 1).Value = maj ' The major iteration count
    .Cells(Row, 2).Value = mnr ' The number of minor iterations of the QP subproblem
    .Cells(Row, 3).Value = Format(step, "0.00E+00") ' The step length along the
```

```
' search direction
For i = 0 To n - 1 ' Output the current X variable values
.Cells(Row, 4 + i).Value = Format(xp(i), "##.00")
Next i
' Output the value of the augmented Lagrangian merit function at the current
' point. As the solution is approached this should converge to the optimal value
' objective function
.Cells(Row, n + 4).Value = Format(merit, "0.00E+00")
' Output the Euclidean norm of the projected gradient. This should be approximately
' zero when the X variables have their optimal values.
.Cells(Row, n + 5).Value = Format(norm_gz, "0.00E+00")
Row = Row + 1 ' Increment the row count by one, for the next output line
End If
End With
End Sub
```

|              | <b>A</b>                 |                                   |                            |                               |             |                 |                    |                               |           |             |       |
|--------------|--------------------------|-----------------------------------|----------------------------|-------------------------------|-------------|-----------------|--------------------|-------------------------------|-----------|-------------|-------|
| M            | 1icrosoft Excel - e      | xcel_demo3.xls                    |                            |                               |             |                 |                    |                               |           | _           |       |
| 9            | <u>File Edit View In</u> | nsert F <u>o</u> rmat <u>T</u> oo | ols <u>D</u> ata Financial | <u>Manager</u> <u>W</u> indow | Help        |                 |                    |                               |           | _           | 8×    |
| ] 🗅          |                          | 🗟 🚏 🐰 🖣                           | n 🛍 🝼 🗠 -                  | CH + 🍓 Σ                      | f≈ ĝ↓ Ž↓ 🛍  | <b>i 4</b> 100% | • 🛛 •              |                               |           |             |       |
| Aria         | el le                    | • 10 • B                          | / ⊻ ≣ ≣ ≣                  | ≣ 🗟 🗐 %                       | , .00 .00 € | <b>₽ €₽ 🖽 -</b> | ð • <u>A</u> • . ] | <ul> <li>Security.</li> </ul> | 者 🛠 🔛     | <i>w</i> .  |       |
|              | 113 💌                    | = 0.0000                          | 0043                       |                               |             |                 |                    |                               |           |             |       |
|              | A                        | В                                 | C                          | D                             | E           | F               | G                  | H                             |           | JK          |       |
| 1            |                          |                                   |                            |                               |             |                 |                    |                               |           |             |       |
|              |                          |                                   |                            |                               |             |                 |                    |                               |           |             |       |
| 2            |                          |                                   |                            |                               |             |                 |                    |                               |           |             |       |
| 3            | Major Iter               | Minor Iter                        | Step                       | ×[0]                          | ×[1]        | ×[2]            | ×[3]               | Merit Fn                      | Norm Gz   |             |       |
| 4            |                          |                                   |                            |                               |             |                 |                    |                               |           |             |       |
| 5            | 0                        | 4                                 | 0.000E+00                  | 2.000E+00                     | 2.000E+00   | 2.000E+00       | 2.000E+00          | 2.600E+01                     | 7.070E-01 |             |       |
| 6            | 1                        | 4                                 | 1.000E+00                  | 1.000E+00                     | 4.060E+00   | 3.060E+00       | 1.000E+00          | 2.070E+01                     | 5.150E-02 |             |       |
| 7            | 2                        | 1                                 | 1.000E+00                  | 1.000E+00                     | 4.910E+00   | 3.730E+00       | 1.580E+00          | 1.720E+01                     | 3.650E-01 |             |       |
| 8            | 3                        | 1                                 | 1.000E+00                  | 1.000E+00                     | 4.940E+00   | 3.550E+00       | 1.430E+00          | 1.710E+01                     | 4.390E-01 |             |       |
| 9            | 4                        | 1                                 | 2.530E-01                  | 1.000E+00                     | 4.810E+00   | 3.740E+00       | 1.390E+00          | 1.700E+01                     | 1.300E-01 |             |       |
| 10           | 5                        | 1                                 | 1.000E+00                  | 1.000E+00                     | 4.760E+00   | 3.800E+00       | 1.380E+00          | 1.700E+01                     | 3.320E-02 |             |       |
| 11           | 6                        | 1                                 | 1.000E+00                  | 1.000E+00                     | 4.740E+00   | 3.820E+00       | 1.380E+00          | 1.700E+01                     | 2.430E-04 |             |       |
| 12           | 7                        | 1                                 | 1.000E+00                  | 1.000E+00                     | 4.740E+00   | 3.820E+00       | 1.380E+00          | 1.700E+01                     | 2.520E-06 |             |       |
| 13           | 8                        | 1                                 | 1.000E+00                  | 1.000E+00                     | 4.740E+00   | 3.820E+00       | 1.380E+00          | 1.700E+01                     | 4.300E-07 |             |       |
| 14           |                          |                                   |                            |                               |             |                 |                    |                               |           |             |       |
| 15           |                          |                                   |                            |                               |             |                 |                    |                               |           |             |       |
| De-          | ▶  ▶  \ Sheet1 /         | Sheet2 ) Sheet3                   | /                          |                               |             |                 |                    |                               |           |             | 브     |
| , Kee        | Type: Visual Basic Pr    | niect Size: 696 byb               | 85                         |                               |             |                 | () )               |                               | 696 hytes | My Computer |       |
| -            | -yper moder bable PT     | -, bizor 0.0 byo                  |                            |                               |             |                 |                    |                               | 1.0000000 | The subsect |       |
| <b>St</b> St | art 🔢 🙆 😂                |                                   | TIM                        | G⊒Vb6                         | 8           | Paint Shop Pro  |                    | Microsoft Excel               | - excel   | (: EN (:    | 23:32 |

Figure 7: An Excel spreadsheet with intermediate optimization output.

Although this example is fairly simple it can be extended, through the inclusion of more variables and customised objective and constraint functions, to solve optimization problems that are of great practical interest. Current areas where this might be of significant benefit include financial portfolio optimization [16] and the modelling of financial time series using GARCH [17]. It should be mentioned that although the the method outlined here is slower than if all the computation had been done in C++ it still gives *reasonable* performance. For instance (using a 800MHZ PC) it was found that problems involving the optimization of 200 variables took about 5-10 secs to compute.

## 4 Inprise Delphi

The purpose of this section is to show how numeric ActiveX components can be incorporated into Inprise Delphi applications. Since Delphi is similar to Visual Basic only brief details will be given.

#### 4.1 Derivative Pricing Control

Excerpts from the Delphi source code are given below.

```
procedure TForm1.FormClick(Sender: TObject);
var
  greeks: Array[1..5] of double;
  T: double;
  i: integer;
  opt_val: double;
  num_precision: integer;
  num_digits: integer;
  pos: integer;
  val1: String;
begin
   DERIV2.putcall := 1;
                              {A put option}
  DERIV2.curval := 10.0;
DERIV2.strike := 8.0:
                              {The current value of the asset}
   DERIV2.strike := 8.0;
                              {The strike price for the option}
   DERIV2.dividends := 0.06; {The continuous dividend yield}
   Canvas.TextOut(10,80,'AMERICAN PUT OPTIONS (USING CONTROL VARIATE)');
   Canvas.TextOut(10,140,'Time');
       . .
   for i := 1 To 3 Do
      Begin
        T := i*0.25;
              .
        DERIV2.maturity := T;
                                         {Set the maturity of the option, in years}
        DERIV2.Calculate;
                                          {Do the calculation}
                                          {Get the hedge statistics, the greeks}
        DERIV2.greeks(greeks[1]);
        opt_val := DERIV2.optval;
                                          {Get the option value}
        val1 := FloatToStrF(T,ffFixed,num_precision,num_digits);
        Canvas.TextOut(10,pos,val1);
        val1 := FloatToStrF(opt_val,ffFixed,num_precision,num_digits);
        Canvas.TextOut(100,pos,val1);
        val1 := FloatToStrF(greeks[1],ffFixed,num_precision,num_digits);
End;
end;
end:
```

## 4.2 Optimization Control

This section illustrates the use of an ActiveX optimization component to construct a Delphi application with a similar user-interface to the Excel example described in Section 3.3.The differences between these two examples include the following:

- The optimization component used here does not have a user-defined print function.
- There are no (ENTRY/EXIT) housekeeping routines as in the Excel example.
- All data input and data output is performed using Delphi textbox components.
- All explanatory text is placed within Delphi label components.

Excerpts from the Delphi source code are given below.

```
procedure TForm1.SOLVEClick(Sender: TObject);
var
num_digits:integer;
val1:String;
obj_val:double;
begin
 {For simplicity consider all the constraints as nonlinear}
  n := 4;
  tda := 0;
  nclin := 0;
  ncnlin := 3;
  num_vars := n;
  num_cons := ncnlin;
   {Input the initial values for the X variables}
   loc_x[0] := StrToFloat(XIN1.Text);
   loc_x[1] := StrToFloat(XIN2.Text);
   loc_x[2] := StrToFloat(XIN3.Text);
   loc_x[3] := StrToFloat(XIN4.Text);
   {Input the lower bounds of the X variables}
   bl[0] := StrToFloat(B1L.Text);
   bl[1] := StrToFloat(B2L.Text);
   bl[2] := StrToFloat(B3L.Text);
  bl[3] := StrToFloat(B4L.Text);
   {Do the optimization}
   OPTD21.optimize(n,nclin,ncnlin,a[0],tda,g[0],loc_x[0],b1[0],bu[0]);
   obj_val := OPTD21.Objval; {get the value of the objective function}
   {Output the optimal value of the X variables}
   XOUT1.Text := FloatToStrF(loc_x[0],ffFixed,num_precision,num_digits);
   XOUT2.Text := FloatToStrF(loc_x[1],ffFixed,num_precision,num_digits);
   XOUT3.Text := FloatToStrF(loc_x[2],ffFixed,num_precision,num_digits);
  XOUT4.Text := FloatToStrF(loc_x[3],ffFixed,num_precision,num_digits);
   {Output the optimal value of the objective function}
  OBJVAL.Text := FloatToStrF(obj_val,ffFixed,num_precision,num_digits);
end:
procedure TForm1.OPTD210bjfunction(Sender: TObject);
```

```
var
```

```
obj_val:double;
begin
 {The objective function}
 OPTD21.getvars(x[0],num_vars);
                                             {Get the X variable values}
  obj_val := x[0]*x[3]*(x[0]+x[1]+x[2])+x[2]; {Set the value of the objective function}
  OPTD21.setvars(x[0],num_vars);
                                            {Set the X variable values}
  OPTD21.Objval := obj_val;
                                            {Set the value of the objective function}
end:
procedure TForm1.0PTD21Constrfunction(Sender: TObject);
begin
  {The nonlinear constraint function}
  OPTD21.getvars(x[0],num_vars);
                                                    {Get the X variable values}
  OPTD21.getconstr(constraint_value[0],num_cons); {Get the constraint values}
  {Set the value of the nonlinear constraint function}
  constraint_value[0] := x[0]+x[1]+x[2]+x[num_vars-1];
  constraint_value[1] := x[0]*x[0]+x[1]*x[1]+x[2]*x[2]+x[3]*x[3];
  constraint_value[2] := x[0]*x[1]*x[2]*x[num_vars-1];
  OPTD21.setconstr(constraint_value[0],num_cons);
                                                  {Set the constraint values}
  OPTD21.setvars(x[0],num_vars);
                                                    {Set the X variable values}
```

end;

#### 5 Conclusions

This paper has discussed the use of numeric ActiveX component software with primitive visual user-interfaces. It has demonstrated that these software components are flexible and can easily be incorporated into (and removed from) existing applications. These (usually invisible at run-time) numeric components are therefore ideal computational engines for applications that have sophisticated user-interfaces.

The paper has given results concerning an ActiveX optimization which allows the user to define both the objective and constraint functions with Visual Basic. Although this method is slower than using straight C++ it was found to give *reasonable performance*. For instance (using a 800MHZ PC) an Excel optimization problem involving 200 variables was found to take 5-10 secs to compute.

Since ActiveX component technology is based on C++, calls to complicated routines can be simplified through the use of properties, methods, events, object initialization via constructors, data/information hiding within the object, and also optional arguments that take default values.

ActiveX components can be used by the entire range of Microsoft products, from PowerPoint to Internet Web browsers, and also by other Windows products such as Inprise Delphi. To summarise, some of the advantages of using numeric ActiveX library components are:

• They can easily be incorporated into the complete range of Microsoft products and other Windows software such as Inprise Delphi.

• They provide interactive help information concerning their properties, methods and events through the use of a type library.

• They allow the creation of simple user-interfaces to complicated routines.

Possible factors against creating a large library of ActiveX components are

• The library is a PC Windows based product and so cannot be used within UNIX.

• The manpower required to create such a product would be much greater than that for existing numeric DLLs.

However, the overall benefits to be gained from using numeric ActiveX components suggest they will be increasingly used for mathematical computing.

#### 8 References

- [1] G F Levy, Mathemantics, Visual Systems Journal, 3, 28-36, 1997
- [2] G F Levy, Mathemantics part II, Visual Systems Journal, 4, 26-35, 1997
- [3] A Denning, ActiveX Controls Inside Out, Microsoft Press, 1997
- [4] K Brockshmidt, Inside OLE, Microsoft Press, 1995
- [5] D Rogerson, Inside COM, Microsoft Press, 1997
- [6] D Box, Essential COM, Addison Wesley, 1998

[7] D Kruglinski, G Shepherd and S Wingo, Programming Microsoft Visual C++, Microsoft Press, 1998

[8] E O Brigham, The Fast Fourier Transform, Prentice-Hall, 1973

[9] J Hull, Options Futures and Other Derivatives, Prentice Hall, 1997

[10] J C Cox, S A Ross and M Rubinstein, Option Pricing: A Simplified Approach, Journal of Financial Economics 7, 229 - 263, 1979

[11] M Broadie and J DeTemple, American Option Valuation: New Bounds, Approximations, and a Comparison of Existings Methods, The Review of Financial Studies 9, No 4, 1211-1250, 1996

[12] F Black and M Scholes, The Pricing of Corporate Liabilities, Journal of Political Economy 81 637-657, 1973

[13] P E Gill, W Murray and W H Wright, Practical Optimization, Academic Press, 1981

[14] B A Murtagh and M A Saunders, MINOS 5.4 User's Guide Report SOL 83-20R Department of Operations Research, Stanford University, 1995.

[15] Excel/Visual Basic Programmers Guide, Microsoft Corporation, 1995

[16] H M Markowitz, Mean Variance Analysis in Portfolio Choice and Capital Markets, Basil Blackwell, 1989

[17] T Bollerslev, Generalized Autoregressive Conditional Heteroskedasticity, Journal of Econometrics 31, 307-27, 1986